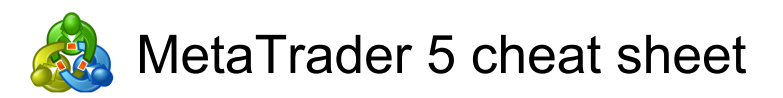

#### Chart window

| Left arrow  | Scroll chart to the left                                                                                                    |
|-------------|----------------------------------------------------------------------------------------------------|
| Right arrow | Scroll chart to the right                                                                                                    |
| Up arrow    | Fast chart scroll to the left; in<br>case of a fixed scale — chart<br>scroll upwards                                                                                 |
| Down arrow  | Fast chart scroll to the right; in<br>case of a fixed scale — chart<br>scroll downwards                                                                              |
| Num 5       | Restoring of automatic chart<br>vertical scale after its being<br>changed. If the scale was<br>defined, this hot key will return<br>the chart into the visible range |
| Page Up     | Fast chart scroll to the left                                                                                                    |
| Page Down   | Fast chart scroll to the right                                                                                                    |
| Home        | Move chart to the start point                                                                                                    |
| End         | Move chart to the end point                                                                                                    |
| -           | Zoom out chart                                                                                                    |
| +           | Zoom in chart                                                                                                    |
| Del         | Delete all selected graphical objects                                                                                                    |
| Backspace   | Delete the latest objects imposed to a chart                                                                                                    |
| Enter       | Open/close fast navigation bar                                                                                                    |

# Working with Charts, Independent of the active window

| F2          | Open MQL5 code base<br>published at MQL5.community<br>for downloading                               |
|-------------|----------------------------------------------------------------------------------------------------|
| F7          | Call the window with properties<br>of an EA attached to a chart<br>window for changing its settings |
| F8          | Call the chart setup window                                                                         |
| F12         | Move chart by one bar to the left                                                                   |
| Shift + F12 | Move chart by one bar to the right                                                                  |
| Shift + F5  | Switch to the previous profile                                                                      |
| Alt + 1     | Show chart as a sequence of bars                                                                    |
| Alt + 2     | Show chart as a sequence of                                                                         |

|                                | candlesticks                                          |
|--------------------------------|-------------------------------------------------------|
| Alt + 3                        | Show chart as a broken line                           |
| Alt + W                        | Call open chart managing window                       |
| Alt + Backspace<br>or Ctrl + Z | Cancel object deletion                                |
| Ctrl + A                       | Arrange height of all indicator<br>windows by default |
| Ctrl + B                       | Call the "Objects List" window                        |
| Ctrl + F                       | Enable "Crosshair"                                    |
| Ctrl + G                       | Show/hide grid                                        |
| Ctrl + H                       | Show/hide the OHLC line                               |
| Ctrl + I                       | Call the "Indicators List" window                     |
| Ctrl + K                       | Show/hide real volumes                                |
| Ctrl + L                       | Show/hide volumes                                     |
| Ctrl + P                       | Print the chart                                       |
| Ctrl + S                       | Save chart as "CSV", "PRN" or<br>"HTM" file           |
| Ctrl + W or Ctrl +<br>F4       | Close the current chart window                        |
| Ctrl + Y                       | Show/hide period separators                           |
| Ctrl + F5                      | Switch to the next profile                            |
| Ctrl + F6                      | Activate the previous chart window                    |
| Ctrl + Shift + F6              | Activate the next chart window                        |

## Market Watch window

| F9           | Call the "New Order" window                                           |
|--------------|-----------------------------------------------------------------------|
| Space or Tab | Switch between "Symbols",<br>"Details", "Trading" and "Ticks"<br>tabs |
| A            | Auto arrange columns in the<br>"Symbols" tab                          |
| G            | Show/hide grid                                                        |

## "Navigator" window

| Enter  | Depending on sections can<br>perform: Authorization using a<br>selected account, opening of a<br>selected Expert Advisor, custom<br>indicator or script in MetaEditor |
|--------|----------------------------------------------------------------------------------------------------|
| Insert | Open a new account when                                                                                                    |

|     | selecting the "Accounts" section or a certain trade server.                 |
|-----|-----------------------------------------------------------------------------|
| Del | Delete a selected account,<br>Expert Advisor, custom indicator<br>or script |
| G   | Show/hide grid in the "Favorites"<br>tab                                    |

## Data window

| Ctrl + C | Copy information to clipboard for using it in other applications |
|----------|------------------------------------------------------------------|
| A        | Enable/disable auto sizing of columns                            |
| G        | Show/hide grid                                                   |

### **Toolbox window**

| F9     | Call the "New Order" window                                                                                   |
|--------|----------------------------------------------------------------------------------------------------|
| Enter  | View a selected news, e-mail,<br>application or modify a selected<br>alert - depending on the tab<br>selected |
| Insert | Create a new e-mail or alert -<br>depending on the tab selected                                               |
| Del    | Delete an e-mail or alert -<br>depending on the tab selected                                                  |
| Space  | Unwrap a branch of mails or<br>enable/disable an alert -<br>depending on the tab selected                     |
| С      | Copy the selected journal line of<br>the platform or Expert Advisors<br>to the clipboard                      |
| D      | Download the selected application at the Code Base tab                                                        |
| R      | Show/hide the column of news categories                                                                       |
| А      | Enable/disable auto sizing of columns                                                                         |
| G      | Show/hide grid                                                                                                |

| window                                                                                                    |
|----------------------------------------------------------------------------------------------------|
| Start MetaEditor                                                                                                    |
| Call the "Tester" window for<br>testing an Expert Advisor<br>attached to a chart window                                                                     |
| Call the "New Order" window                                                                                                    |
| Open "Quotes Window"                                                                                                    |
| Enable/disable fullscreen mode                                                                                                    |
| Copy to clipboard all EA testing<br>or optimization results                                                                                                 |
| Close the platform                                                                                                    |
| Copy to clipboard                                                                                                    |
| Open/close the "Data Window"                                                                                                    |
| Allow/prohibit use of Expert<br>Advisors                                                                                                    |
| Open/close the "Market Watch" window                                                                                                    |
| Open/close the "Navigator"<br>window                                                                                                    |
| Open the "Settings" window                                                                                                    |
| Open/close the "Tester" window                                                                                                    |
| Open/close the "Toolbox"<br>window                                                                                                    |
| Open the "Trade" tab in the<br>"Toolbox" window and switch the<br>control focus to it. After that,<br>trade activities can be managed<br>using the keyboard |
|                                                                                                    |

Last modification: 2020-12-01 14:52:49

More information: defkey.com/ce/metatrader-5-shortcuts

Customize this PDF...

#### **Common actions**

| Esc | Close dialog windows        |
|-----|-----------------------------|
| F1  | Open the "Userguide"        |
| F3  | Open the "Global variables" |